## **EH&S Assistant Web Access Tutorial**

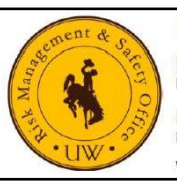

**Risk Management & Safety** 

 Main Office, Wyoming Hall Room 102

 Phone: (307) 766-3277
 Fax: (307)766-6116

Regulated Materials Management Center Phone: (307)766-3696 Fax: (307)766-3699 Web: www.uwyo.edu/risk Email: uwehs@uwyo.edu

Jump To:

•

- <u>The EH&S Assistant Web Login Pages</u>
- <u>The Access Request Form</u>
  - The EH&S Assistant Navigation Page
    - <u>PI Information Navigation</u>
    - o INSPECTIONS Navigation
      - <u>Uncorrected Inspection Violations</u>
        - Editing Inspection Results Correction Information
      - Inspection History

| <page-header></page-header>                                                                                                    | The EH&S Assistant Web Login Page on the EHS Web site.<br>Following the link below will take you to the EH&S Assistant Web<br>Login page on the Environmental Health & Safety Department web<br>site: www.uwyo.edu/risk/safety/chemical/ehsa.html<br>From this page click where it says "Log in HERE to the EH&S Assistant<br>Web Portal" to get to the EH&S Assistant Login Page                                                                                                    |
|----------------------------------------------------------------------------------------------------|----------------------------------------------------------------------------------------------------|
| Request User Access Environmental Health & Safety Assistant Login UW Username UW Password Login                                                                                                    | The Environmental Health & Safety Assistant Login pageLog in to the EH&S Assistant web portal with the same Username and<br>Password that you would use for WyoWeb or any UW computer:UW Username - Your University of Wyoming Username (without the<br>@uwyo.edu)UW Password - Your University of Wyoming PasswordClick the Login button to enter the web program                                                                                                    |
| Login<br>David Date:                                                                                                    | If you are unable to log in, click where it says " <u>Request User Access</u> " to bring up the <u>Access Request Form</u>                                                                                                    |
|                                                                                                    | The Access Request Form                                                                                                    |
| Access Dequest Form                                                                                                    | To request EHS Assistant user access, please provide:           1         Name: Your full first and last name                                                                                                    |
| Access Request Form         Name       PI       Staff         Building       Department       Staff         Department       Department       Department         Office       Lab Phone #       Lab #         UW Email Address       UW Username       UW Username         W #       Submit       Cancel | <ol> <li>Name: Your full first and last name</li> <li>PI, Student or Staff checkboxes</li> <li>Building in which your laboratory is located</li> <li>Your UW Department</li> <li>Your Office room number</li> <li>Your Office Phone Number</li> <li>Your Lab Phone Number</li> <li>Your Cell Phone (optional)</li> <li>Your Lab room number</li> <li>Your full UW Email Address</li> <li>Your 9-digit "W Number"</li> <li>Submit - will email the information to UW EHS</li> <li>Cancel - will erase the information and return</li> </ol> |
|                                                                                                    | happens, return to the EH&S Assistant Web Login page and try again.<br>If you still have problems, email <u>uwehs@uwyo.edu</u>                                                                                                    |

| Elessation       Logon         Conser Ff<br>RetRODD, function       Image: Consert for the consert for the consert for | <ul> <li>The EH&amp;S Assistant Navigation Page</li> <li>When you first log in to a PI's account this page will appear.</li> <li>The PI USER NAME and Full Name appear above the columns</li> <li>Choose PI - will take you to the PI Listing page (only visible if you have permission for multiple PI information).</li> <li>Log Off - will take you out of EH&amp;S Assistant and to the UW web page.</li> <li>This tutorial will be broken into the following section headings.</li> <li>Select the links below to learn more about: <ul> <li>PI Information</li> <li>INSPECTIONS Navigation</li> </ul> </li> <li>The following instructions will be published in other documents</li> <li>RAM Navigation</li> <li>BIO Navigation</li> <li>ADMINISTRATION Navigation</li> </ul> |
|----------------------------------------------------------------------------------------------------|----------------------------------------------------------------------------------------------------|
| PI Information   DEPARTMENT ENVIRONMENTAL HEALTH & SAFETY   CAMPUS MAILING ADD   Wyoming Hall 258   OFFICE PHONE # (307)766-2638   Alternate Contact Information   FIRST NAME Neil   Lab   PHONE # (307)766-2638   Department Contact Information   FIRST NAME Neil   Lab Yang   PHONE # (307)766-2638   E-MAIL Inday3@uwyo.edu   Update   Labs Assigned   Lab   Placards   038   202   Lab   Placards   111   138                                                                                                    | PI Information Navigation On the top-right of the EH&S Assistant navigation page is information on the PI DEPARTMENT, CAMPUS MAILING ADDRESS and OFFICE PHONE. (Note: the PI Name appears on the EH&S Assistant main navigation page, on the left side under "Choose PI".) You cannot make changes to this section. Please contact EHS if there are discrepancies or the information is blank. The Alternate Contact Information is the name, phone and email for someone (other than the PI) who can be contacted for emergencies. This can be edited. Click Update when you are done. The Labs Assigned to this PI are at the bottom right. Selecting Lab Placards will download a pdf placard for the room.                                                                      |

| INSPECTIONS                                                                                                    | INSPECTIONS Navigation                                                                                                    |
|----------------------------------------------------------------------------------------------------|----------------------------------------------------------------------------------------------------|
| Uncorrected Inspection Violations                                                                                                    | In this box you can view either:                                                                                                    |
| Inspection History                                                                                                    | Uncorrected Inspection Violations<br>Inspection History                                                                                                    |
| Main Menu         < BACK         MERROLD Henrold, Jm         Log Off           Copen Inspection Results         Copen Inspection Results         Copen Inspection Results           Image: State State | INSPECTIONS: Uncorrected Inspection Violations         Uncorrected violations can be viewed on this page. Click on the heading words (in purple) to sort by that column.         View Image (if available) to help identify the details         Select (in the 1 <sup>st</sup> column) to view details and Edit Corrections         Menu or < BACK to return to the Navigation Page                                                                                                    |
| Editing Inspection Results Correction Information         INSPECTION DATE       [2:17/2014]         INSPECTION DATE       [2:17/2014]         SIGNERCANT RISK?                                                                                                    | INSPECTIONS:         Editing Inspection Results Correction Information         Clicking "Select" in the Uncorrected Inspection Violations page         will bring up this page. Details of the inspection violation can be         viewed on this page, including the inspection DATE, PI, BUILDING,         LAB, DESCRIPTION, RECOMMENDATIONS, REFERENCE, SPECIFIC         DETAILS, RESPONSE DUE DATE, and if the violation is a         SIGNIFICANT RISK (i.e., it must be addressed immediately). These         fields are read-only.         You can edit these fields, where it says, Please Enter Response to         Violation Deficiency Below: RESPONSE (i.e., corrective actions), |
| DATE CORRECTED 2/19/2014   RESPONSE DUE DATE CORRECTED BY Mike  Save Cancel                                                                                                    | the DATE CORRECTED and CORRECTED BY whom.  Save button will save your responses Cancel button will exit with no changes. Both choices will return you to the Uncorrected Inspection Violations page.                                                                                                    |
| Main Menu < BACK HERROLD Herrold, Jim Inspection History (highlight inspectio                                                                                                    | INSPECTONS: Inspection History                                                                                                    |
| Reports                                                                                                    | will bring you to this page. It gives a history of all the laboratory                                                                                                    |

|                  | Inspection # | Inspection<br>Category | Inspection<br>Date | Inspector | Inspector Name      | Locations/Labs     |
|------------------|--------------|------------------------|--------------------|-----------|---------------------|--------------------|
| Highlight        | 4232         | All Hazards            | 06/11/2012         | JEB       | John E. Benedik Jr. | WYOMING HALL: 202  |
| <u>Highlight</u> | 1398         | Chemical<br>Inspection | 02/11/2004         | JEB       | John E. Benedik Jr. | RMMC BUILDING: 110 |
| Highlight        | 1399         | Chemical<br>Inspection | 02/10/2004         | JEB       | John E. Benedik Jr. | RMMC BUILDING: 138 |
| <u>Highlight</u> | 147          | Chemical<br>Inspection | 11/10/1999         | BB        | Brian Bertsch       | MERICA HALL: 319   |
| <u>Highlight</u> | 28           | Chemical<br>Inspection | 03/02/1999         | BB        | Brian Bertsch       | RMMC BUILDING: 138 |

Clicking "Inspection History" in the <u>Inspections Navigation</u> menu will bring you to this page. It gives a history of all the laboratory inspections for the PI. Click on the heading words (<u>in purple</u>) to sort by that column.

Select <u>Highlight</u> in the left column then select the Report from the drop-down menu at the top to download a pdf of an **Inspection Violation Letter.** 

Menu or < BACK to return to the EH&S Assistant <u>Navigation Page</u>